## Booking a course: How-to Guide

- To book a course, go to <u>www.glasgowprintstudiolearning.simplybook.it</u> or you can simply visit <u>www.glasgowprintstudio.co.uk</u> and choose the 'Booking' option from the 'Learning' menu.
- Click the "book a course" button on the banner image.

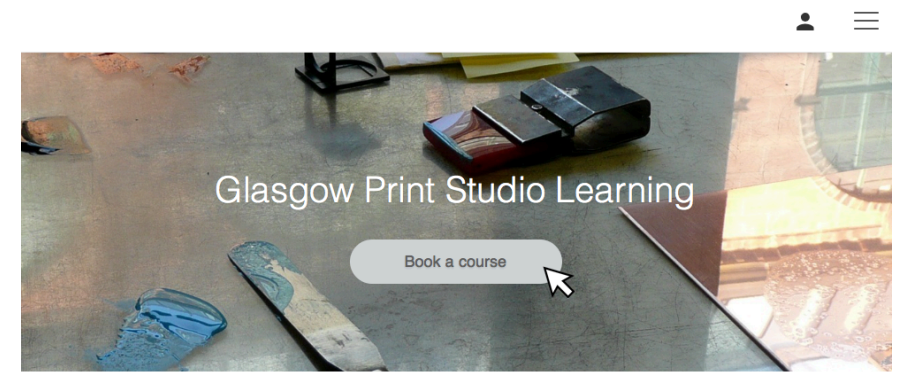

ur time: 18:31 Europe/Londor

- Next, select a printmaking category to view all courses available in that medium.
- The page will now display all courses in date order. Different course levels are indicated by the coloured band around the image yellow for taster courses, green for beginner/refresher, blue for intermediate, and purple for advanced. For more information about each course, click "read more".

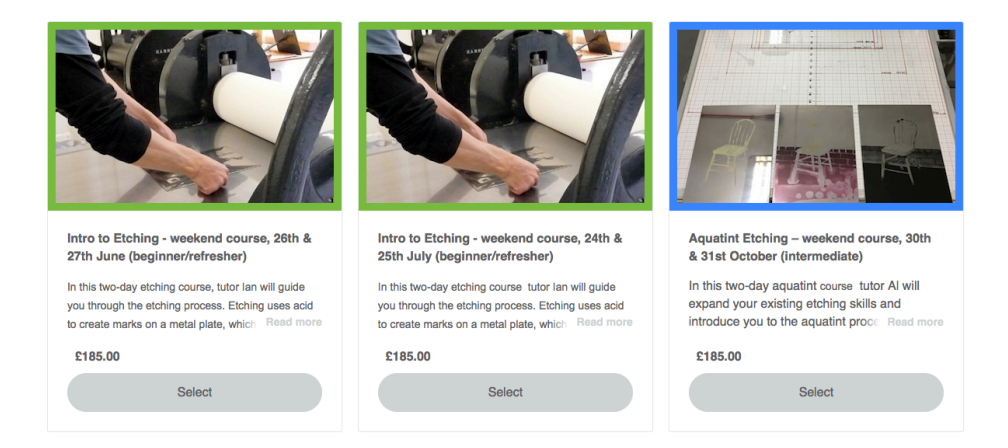

• Once you have chosen a course, click "select".

Trongate 103, Glasgow G1 5HD | info@glasgowprintstudio.co.uk | +44 (0)141 552 0704

• The page will now display a calendar. If there are still places available on your chosen course, the course start-date and time will show as available on the calendar. The number of places remaining and the total number of places in the course will also be displayed (e.g. 5/5 means that five out of five places are available to book). If no availability shows on the calendar for the course start-date, unfortunately it is fully booked. Please return to the previous page and select another course.

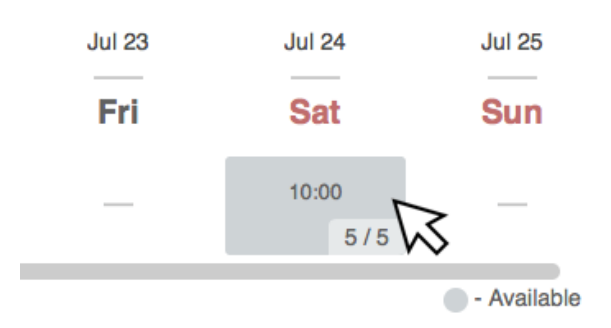

• Once you have selected the relevant start-date and time from the calendar, you will be prompted to create an account or login to proceed with your class booking. Please check the box to allow us to send you relevant information such as course notes and notifications of any changes or cancellations to your course.

| I agree with SimplyBook.me Terms & Conditions *                                                                            |
|----------------------------------------------------------------------------------------------------|
| Please check this box to give Glasgow Print Studio Learning<br>ermission to contact you by email about your course booking |
| Sign Lip And Continue                                                                                                    |

Trongate 103, Glasgow G1 5HD | info@glasgowprintstudio.co.uk | +44 (0)141 552 0704

• Once logged in, you will be redirected to the participant and course details page. Please fill out the information fields on the left, indicating your level of experience, concession eligibility, and any disabilities/conditions/allergies you may have. Check the course details on the right are correct and click " confirm booking".

| Participant a                                                                                                    | nd course deta                            | ails                                     |
|----------------------------------------------------------------------------------------------------|-------------------------------------------|------------------------------------------|
| You are logged in as Test Customer Logout                                                                                                    | Intro to Screenprin<br>June (beginner/ref | nt - weekend co<br>resher)<br>26-06-2021 |
| Please select an option below to let us know about your printmaking experience: $\ensuremath{^{\star}}$                                                                                                    | Category:                                 | Screenprint                              |
| I'm new to printmaking                                                                                                    | Purchase details:                         |                                          |
| I have a little printmaking periece<br>I am an experienced printmaker<br>any of the concession criteria, enter the discount code "CONC15" on<br>the next page to receive a 15% concession discount. Please bring<br>proof of concession status along with you when attending your class<br>* | Total : £185.00                           |                                          |

• Next, the order confirmation page will be displayed. If you have a discount or concession code, please enter it here. Click confirm to make payment via our secure payment processor, Stripe.

| Please notel Percentage discount is applied after fixed sum amount or gift card has been<br>deducted.                |                                                                               | Total amount: £18 | 5.00    |   |
|----------------------------------------------------------------------------------------------------|-------------------------------------------------------------------------------|-------------------|---------|---|
| f you met the concession criteria on the previous pa<br>elow. If you have another discount or coupon code,<br>CONC15 | ge, please enter the code "CONC15"<br>please enter it here:<br>Apply Discount | Stripe (SCA)      |         |   |
|                                                                                                    |                                                                               |                   | Confirm | ~ |

- Once your payment has been processed, you will receive an automated email confirming your course details. To view the bookings you have made, login to <a href="http://www.glasgowprintstudiolearning.simplybook.it">www.glasgowprintstudiolearning.simplybook.it</a> and click "my bookings" from the drop-down menu at the top of the screen.
- If you have any problems making a booking, please contact us on classes@glasgowprintstudio.co.uk

Trongate 103, Glasgow G1 5HD | info@glasgowprintstudio.co.uk | +44 (0)141 552 0704